# Aantekeningen van Jabber PRT op afstand verzamelen

## Inhoud

Inleiding Voorwaarden Vereisten Gebruikte componenten Configureren Netwerkdiagram Configuraties Voordat u begint Procedure Verifiëren Problemen oplossen Gerelateerde informatie

## Inleiding

Dit document beschrijft hoe u c kunt configurerenSelecteer de logbestanden van Jabber Problem Report Tool (PRT) op afstand. In plaats van op een gebruiker te wachten om de PRTlogbestanden te uploaden, kunt u de logbestanden ook extern genereren in Unified CM-beheer.

## Voorwaarden

#### Vereisten

Cisco raadt kennis van de volgende onderwerpen aan:

- Platform: Windows/Mac
- Jabber 12.9 en hoger
- CUCM-vereisten:12.5.1.SU1 en hoger
- Hyper-Text Transfer Protocol (HTTP)-server
- Eisen hoofdtelefoon: zonnewijzer en versie groter dan 1-3 (indien aanwezig)

#### Gebruikte componenten

De informatie in dit document is gebaseerd op de volgende software- en hardware-versies:

- UCM M 12.5SU4-software
- Jabber 12.9
- Jabber op Windows 10 geïnstalleerd
- HTTP-server (Apache-server op linux)

## Configureren

#### Netwerkdiagram

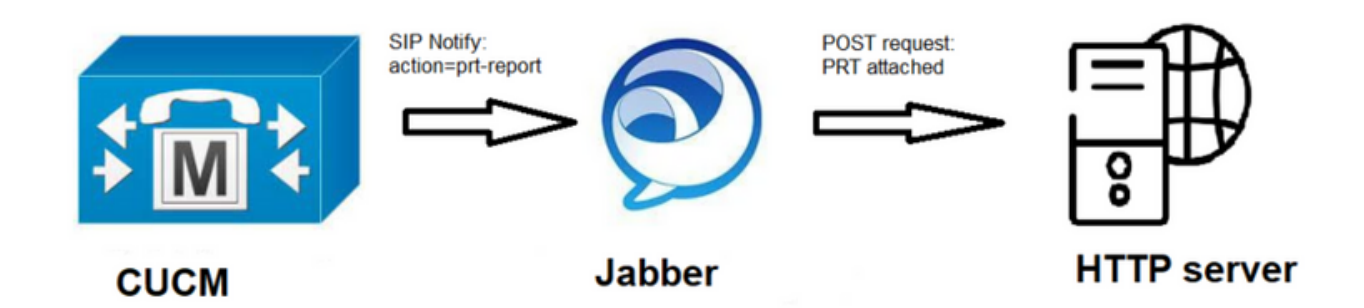

#### Configuraties

#### Voordat u begint

Volg de volgende stappen om uw omgeving voor te bereiden:

1. Installeer en stel een HTTP server in. In dit document gebruiken we Apache-server op Linux

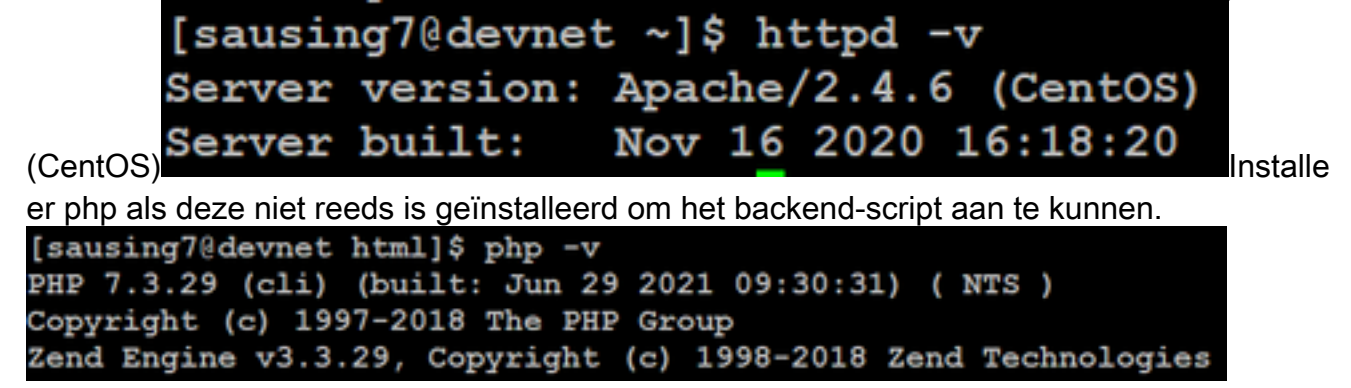

2. Maak een aangepaste script om het HTTP POST-verzoek te aanvaarden.Het voorbeeldscript wordt hieronder weergegeven. Het kan worden aangepast aan de omgeving.

```
[sausing7@devnet html]$ cat upload.php
<!DOCTYPE html>
<html>
   <head>
       <title>Jabber PRT Uploader</title>
   </head>
   <body>
       <?php
           $target dir = "/var/www/html/JabberPRT/uploads/";
           echo "Target Directory: " . $target dir;
           $file name = $ FILES['zipFileName']['name'];
           $file tmp = $ FILES['zipFileName']['tmp_name'];
           echo "file name:" . $file name;
           echo "file tmp:" . $file tmp;
           $target file = $target dir . $file name;
           echo " " . $target file;
           if (move uploaded file($file tmp, $target file)) {
               echo "File Uploaded Successfully";
           } else {
               echo "File Upload Failed";
           }
       ?>
   </body>
</html>
```

**\$target\_dir = "/var/www/html/JabberPRT/uploads/"** dit is de locatie waar PRT wordt opgeslagen, we kunnen elk pad en hetzelfde pad gebruiken dat in code moet worden vermeld, zorgen ervoor dat map of folder die we gebruiken toegankelijk is voor Apache proces & juiste toestemming om in die map te

schrijven.

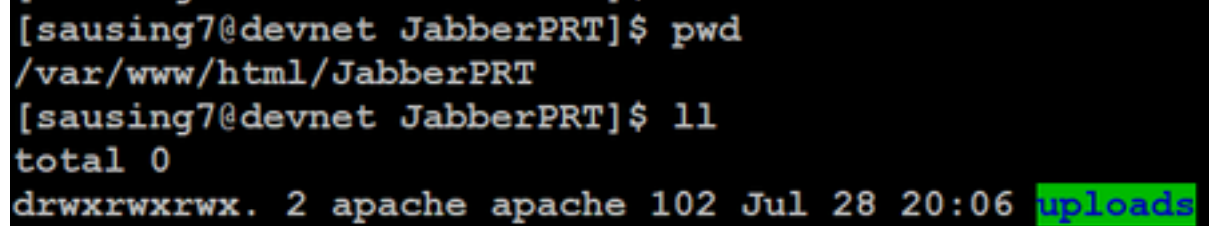

3. Maak een HTML-pagina die gebruikers in staat stelt om probleemrapporten te uploaden die lokaal worden opgeslagen. Uw HTML-pagina moet een formulier bevatten dat het probleemrapport accepteert dat als een .ZIP-archiefbestand opgeslagen is en een actie bevat om het probleemrapport te posten met uw aangepaste script. Het volgende is een voorbeeldformulier dat problemrapport

action="<u>http://server\_name/path\_of\_script</u>" in dit artikel wijzen we naar het script dat we in Stap 2 hebben gemaakt om POST request uit te voeren.

4. Zodra we allemaal op hun plaats hebben, kunnen we testen door elk bestand handmatig te uploaden, via de HTTP server. browser.

#### Stap 1

Open Cisco Unified CM-beheer> Selecteer Gebruikersbeheer > gebruikersinstelling > UCSservice.

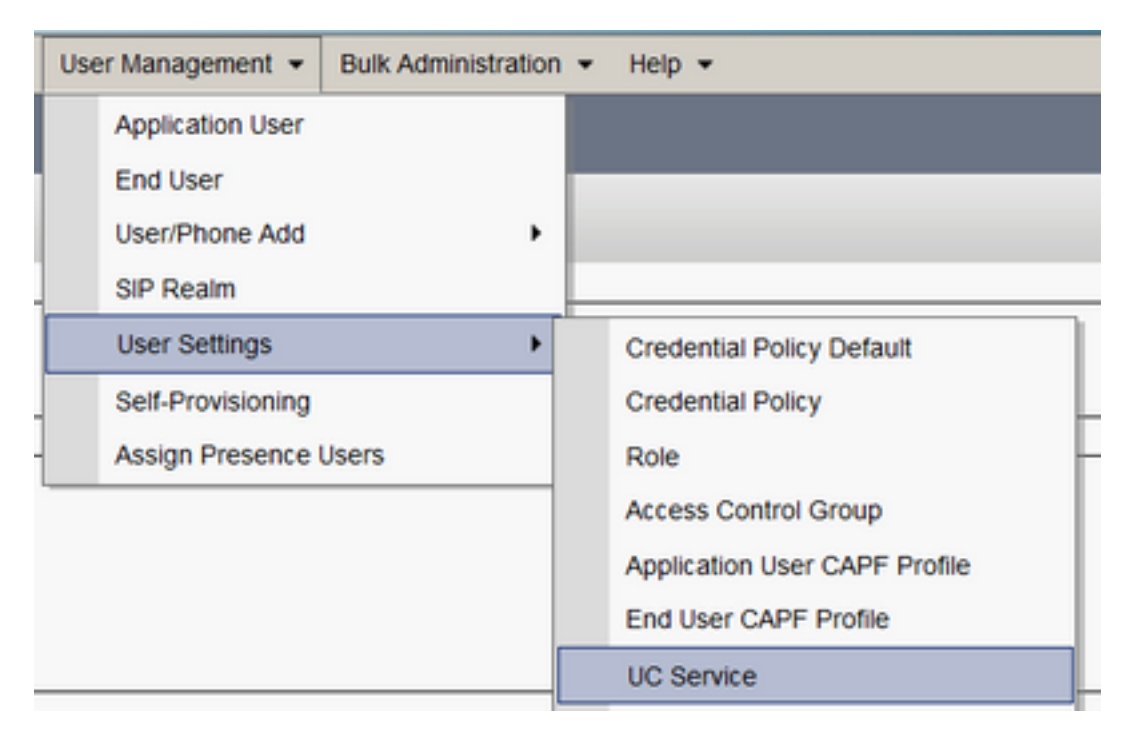

#### Stap 2

Voeg een nieuwe UC-service toe met een UC-servicetype van Jabber Client Configuration (jabber-Configuration.xml).

| UC Service Configuration                                                         |
|----------------------------------------------------------------------------------|
| Next                                                                             |
| Status<br>Status: Ready                                                          |
| Add a UC Service UC Service Type Jabber Client Configuration (jabber-config.xml) |
| Next                                                                             |

#### Stap 3

Voeg een Jabber Configuration-parameter met deze waarden toe:

Sectie—Beleid

Parameter-RemotePRTS-server

Waarde-de URL voor uw uploadscript(<u>http://10.106.120.10/upload.php</u>)

|         | UC Service Inform                 | ation                      |                                  |   |                                                                  |                            |  |  |  |  |  |
|---------|-----------------------------------|----------------------------|----------------------------------|---|------------------------------------------------------------------|----------------------------|--|--|--|--|--|
|         | UC Service Type:<br>Product Type: | Jabber Client Co<br>Jabber | onfiguration (jabber-config.xml) |   |                                                                  |                            |  |  |  |  |  |
| L       | Name*                             | PRT logger                 |                                  |   |                                                                  |                            |  |  |  |  |  |
|         | Description                       |                            |                                  |   |                                                                  |                            |  |  |  |  |  |
| Г       | _ Jabber Configuration Parameters |                            |                                  |   |                                                                  |                            |  |  |  |  |  |
| Section |                                   | on                         | Parameter                        |   | Parameter Description                                            | Value                      |  |  |  |  |  |
|         | Policies                          | ~                          | RemotePRTServer                  | • | Specifies the script that uploads the PRT logs to your<br>server | http://10.106.120.10/uploa |  |  |  |  |  |

## Verifiëren

Stap 1

Selecteer Apparaat > Telefoon. Stap 2

Kies de apparaten waarvoor u logbestanden nodig hebt. **Stap 3** 

Klik op Generate PRT voor geselecteerd.

| Find | Find and List Phones Related Links: Actively Logged In Device Report ↓ |                       |                                                                              |                |                                                  |  |  |
|------|------------------------------------------------------------------------|-----------------------|------------------------------------------------------------------------------|----------------|--------------------------------------------------|--|--|
| ÷    | Add New                                                                | Add New From Template | 🗄 Select All 🔢 Clear All 💥 Delete Selected 🏾 🎦 Reset Selected 🧷 Apply Config | to Selected    | State and the selected Generate PRT for Selected |  |  |
|      | ESF                                                                    | sausing7              | <u>Default</u> SIP                                                           | Registered Now | shuhari 10.106.120.5 🚯 📴                         |  |  |

Stap 4

Om de verzamelde PRT toegang tot uw HTTP-server te controleren en de directory (/var/www/html/JabberPRT/uploads/) te controleren die u in uw script hebt opgegeven

| [sausing7@devnet uploads]\$ pwd |        |        |          |       |         |                                                                       |  |
|---------------------------------|--------|--------|----------|-------|---------|-----------------------------------------------------------------------|--|
| /var/www/html/JabberPRT/uploads |        |        |          |       |         |                                                                       |  |
| [sausing7@devnet uploads]\$     |        |        |          |       |         |                                                                       |  |
| [sausing7@devnet uploads] \$ 11 |        |        |          |       |         |                                                                       |  |
| total 20736                     |        |        |          |       |         |                                                                       |  |
| -rw-rr 1                        | apache | apache | 719302   | Jul 2 | 7 12:48 | 8 Jabber-Win-12.9.3.304813-20210727_001830-Windows_10_Enterprise.zip  |  |
| -rw-rr 1                        | apache | apache | 677514   | Jul 2 | 8 21:04 | 4 Jabber-Win-12.9.3.304813-20210728_083443-Windows_10_Enterprise.zip  |  |
| -rw-rr 1                        | apache | apache | 7789105  | Jul 3 | 0 11:07 | 7 Jabber-Win-12.9.3.304813-20210729_223706-Windows_10_Enterprise.zip  |  |
| -rw-rr 1                        | apache | apache | 670121   | Jul 3 | 0 11:11 | 1 Jabber-Win-12.9.3.304813-20210729 224132-Windows 10 Enterprise.zip  |  |
| -rw-rr 1                        | apache | apache | 10636031 | Jul 3 | 0 11:06 | 6 Jabber-Win-12.9.3.304813-20210730 110645-Windows 8.1 Enterprise.zip |  |
| -rw-rr 1                        | apache | apache | 729102   | Jul 3 | 0 11:11 | 1 Jabber-Win-12.9.3.304813-20210730_111116-Windows_8.1_Enterprise.zip |  |

## Problemen oplossen

Hieronder staan de basiscontroles voor het oplossen van problemen

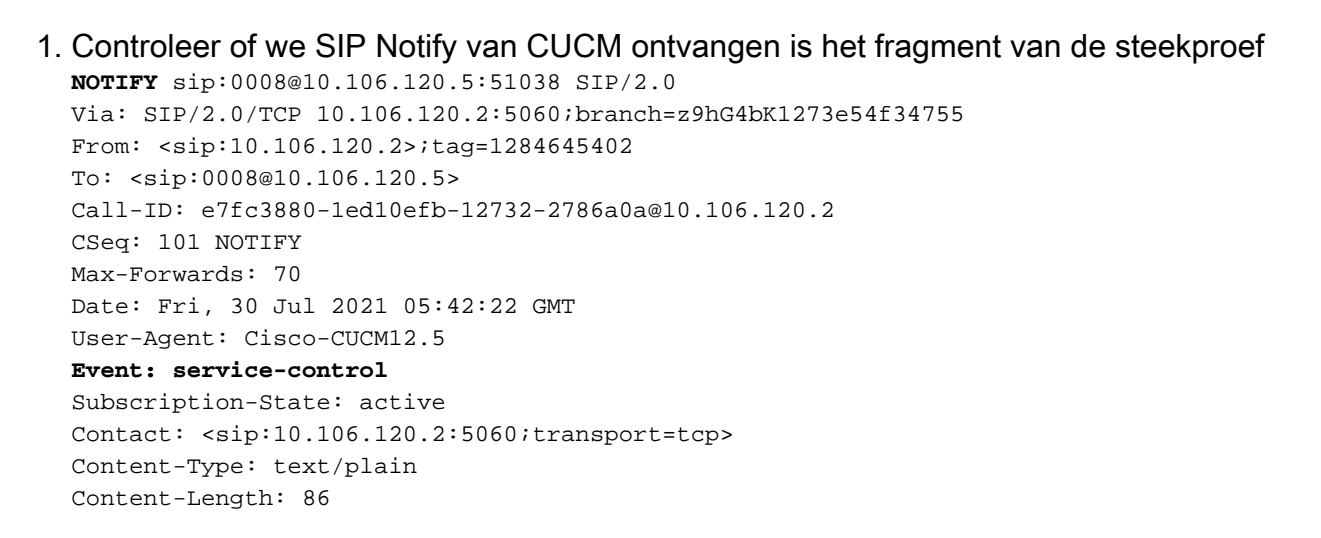

action=prt-report

RegisterCallId={005056bd-e9d90009-00000f98-000014d7@10.106.120.5}

## 2. In PRT controleren met zoekwoorden **op OnPRTStart** & **onPRTS** om verdere status te controleren Log voorbeeld

2021-07-29 22:41:27,917 INFO [0x00001260] [ipcc\core\sipstack\ccsip\_platform.c(250)] [csf.sip-call-control] [sip\_platform\_reset\_req] - SIPCC-SIP\_REG\_STATE: 2021-07-29 22:41:27,917 DEBUG [0x000052c8] [ftphonewrapper\CC\_SIPCCService.cpp(7463)] [csf.ecc] [csf::ecc::CC\_SIPCCService::serviceRequest] - service = CC\_DEVICE\_PRT\_REPORT 2021-07-29 22:41:27,917 INFO [0x000055dc] [control\CallControlManagerImpl.cpp(4553)] [csf.ecc] [csf::ecc::CallControlManagerImpl::onPRTReport] - notify prt report event 2021-07-29 22:41:27,917 DEBUG [0x000055dc] [ntrol/TelephonyCallControlImpl.cpp(6919)] [jcf.tel.callcontrol] [CSFUnified::TelephonyCallControlImpl::onPRTReport] - onPRTReport 2021-07-29 22:41:27,917 DEBUG [0x00004b9c] [ntrol\TelephonyCallControlImpl.cpp(6928)] [jcf.tel.callcontrol] [CSFUnified::TelephonyCallControlImpl::onPRTReportImpl] - onPRTReport 2021-07-29 22:41:27,917 DEBUG [0x00004b9c] [honyAdapterCallControlObserver.cpp(1284)] [jcf.tel.ccobserver] [CSFUnified::TelephonyAdapter::onPRTReportChange] - onPRTReportChange 2021-07-29 22:41:27,917 DEBUG [0x00004b9c] [src\framework\ServicesDispatcher.cpp(38)] [services-dispatcher] [CSFUnified::ServicesDispatcher::enqueue] -ServicesDispatcher.enqueue: TelephonyServiceImpl::notifyOnPRTStart 2021-07-29 22:41:27,917 DEBUG [0x00004968] [rc\framework\ServicesDispatcher.cpp(207)] [services-dispatcher] [CSFUnified::ServicesDispatcher::executeTask] - executing (TelephonyServiceImpl::notifyOnPRTStart) 2021-07-29 22:41:27,917 DEBUG [0x00004968] [ices\impl\TelephonyServiceImpl.cpp(5060)] [jcf.tel.service] [CSFUnified::TelephonyServiceImpl::notifyOnPRTStart] -TelephonyServiceImpl::notifyOnPRTStart 2021-07-29 22:41:27,917 DEBUG [0x00004968] [c\plugin-runtime\impl\jabberprt.cpp(486)] [PluginRuntime] [JabberPrtImpl::setPRTConfig] - Setting Config:ProblemReportToolOnPrem to 0xTrue 2021-07-29 22:41:27,917 DEBUG [0x00004a88] [src\framework\ServicesDispatcher.cpp(38)] [services-dispatcher] [CSFUnified::ServicesDispatcher::enqueue] -ServicesDispatcher.enqueue: OnFlushCompleted 2021-07-29 22:41:27,917 DEBUG [0x00004968] [gins\hubwindowplugin\prtlistener.cpp(10)] [HubWindowPlugin] [CPrtListener::onPRTStart] - received remote amdin upload prt request

- 3. Probeer PRT rechtstreeks vanaf een webbrowser te uploaden met behulp van de machine in kwestie.
- 4. Controleer of de antivirussoftware of firewall het verzoek niet verhindert.
- 5. We kunnen de toegangsaanvraag ook op Apache-server controleren en de fouten controleren in het geval dat CentOS-pad /var/log/httpd/
- 6. Zorg ervoor dat de *post-max-grootte* van php voldoende is om grote hoeveelheden PRT te accepteren kunnen we hetzelfde **wijzigen** vanaf **php.ini**

## Gerelateerde informatie

Configuratie van probleemrapportage voor Cisco Jabber 12.9